# **Force Measurement**

ELEC-C1310 Laboratory Exercise in Automation and Control Engineering

# 1. Introduction

Force is a quantity capable of changing the size, shape, or motion of an object. It is a vector quantity and therefore, it has both direction and magnitude.

The forces acting within and between parts of a mechanism are fundamental to the safety, assembly, and use of any piece of equipment. The measurement of those forces is vital to understanding and monitoring the activity, which the mechanism is designed to undertake. To make reliable and accurate measurements of force, it is necessary to use appropriate measurement techniques.

In this laboratory exercise, you will take measurements to determine the material properties of different specimens. You will take experiments to measure the contact force and estimate the modulus of elasticity (Young's modulus) of bulk materials using contact mechanics theory. Contact mechanics is the study of the deformation of solids that touch each other at one or more points.

### 1.1. Classical theory of elastic contact

Contact mechanics is the study of the deformation of solids that touch each other at one or more points. The contact theory between elastic bodies determines the contact areas, indentation depths and interaction force between bodies and surfaces for simple geometries. One example of the contact theory is the case of non-adhesive elastic contact between a sphere (here a non-deformable sphere) and an elastic surface as illustrated in Figure 1.

When a sphere with radius R indents a surface to depth d, between the sphere and the surface is the area of a spherical cap with base radius:

$$a = \sqrt{Rd} \tag{1}$$

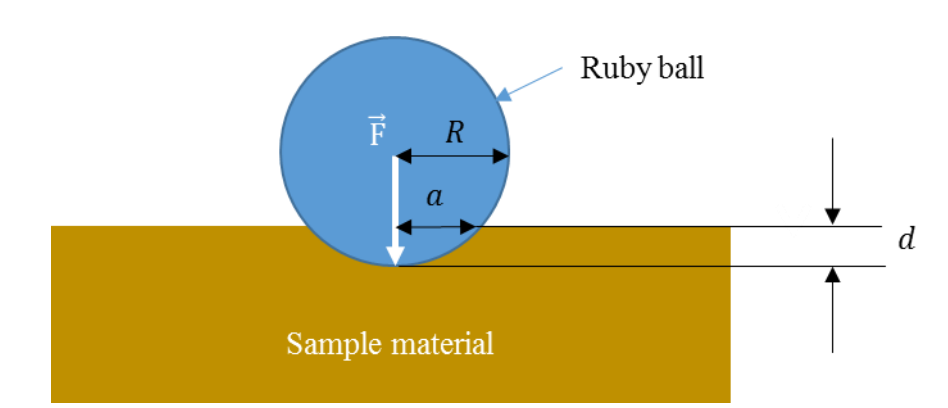

Figure 1. Non-adhesive elastic contact between a non-deformable sphere and an elastic surface.

According to Hertzian theory for non-adhesive elastic contact, the relationship between the applied force (F) and the displacement (d) is:

$$F = \frac{4}{3} E^* R^{1/2} d^{3/2}$$
 (2)

where  $E^*$  is the effective elastic modulus and is defined as:

$$\frac{1}{E^*} = \frac{1 - \nu_1^2}{E_1} + \frac{1 - \nu_2^2}{E_2} \tag{3}$$

and  $E_1$ ,  $E_2$  are the elastic moduli and  $v_1$ ,  $v_2$  are the Poisson's ratio of the plane material and the spherical body, respectively.

#### 1.2. Elastic modulus (Young's modulus) and Poisson's ratio

Elastic modulus (Young's modulus) is a mechanical property of solid materials that measures the stiffness of the material. It defines the relationship between stress (force per unit area) and strain (proportional deformation) in a material.

Young's modulus E is calculated by dividing the tensile stress  $\sigma$  by the tensile strain  $\varepsilon$ :

$$E = \frac{\sigma}{\varepsilon} = \frac{F/A}{\Delta L/L_0} = \frac{FL_0}{A\Delta L}$$
(4)

where *F* is the exerted force, *A* is the cross-section of the area that the force is applied over,  $\Delta L$  is the change in length of the body, and  $L_0$  is the original length of the body. Figure 2 illustrates the case of tensile force, where the force is applied along the axis of deformation.

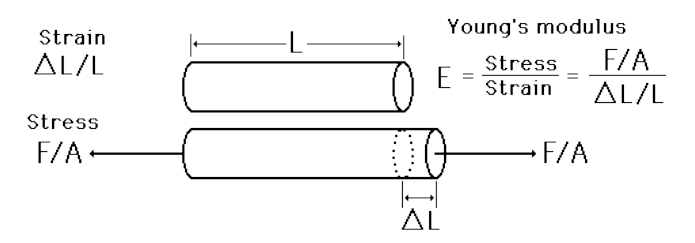

Figure 1. Definition of Young's modulus<sup>1</sup>.

Poisson's ratio is a mechanical property of solid materials, and determines a measure of the phenomena in which a material tends to expand in directions perpendicular to the direction of compression. Most materials have Poisson's ratio values ranging between 0 and 0.5. Poisson's ratio value for incompressible materials is 0.5.

To have a better understanding of Poisson's effect, consider a cube with side length of *L*, subjected to tension along the *x*-axis, as illustrated in Figure 3. The green cube is unstrained and the red cube denotes the expansion in the *x* direction by  $\Delta L$  due to tension, and contraction in the *y* and *z* directions by  $\Delta L'$ .

<sup>&</sup>lt;sup>1</sup> Adapted from: <u>http://www.markedbyteachers.com/gcse/maths/investigate-the-elastic-properties-of-a-strip-of-metal-hacksaw-blade-and-use-the-results-to-determine-the-value-of-young-s-modulus-of-the-metal.html</u>

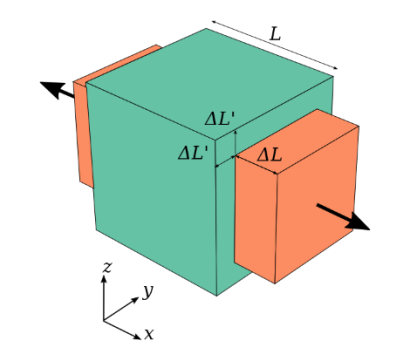

Figure 2. Definition of Poisson's ratio<sup>2</sup>.

### **1.3. Stress Relaxation**

Stress relaxation is the gradual reduction in stress with time at constant strain. Shortly after the strain is applied to a polymer, the stress tends to decrease in response to the same amount of strain. This is referred to as stress relaxation.

### **1.4. Laboratory Measurements**

In this laboratory experiment, you are conducting force measurements to determine the Young's modulus of samples of elastic materials and observing stress relaxation phenomena. In the experiment, a ruby ball with the diameter of 3 mm indents the surface of an elastic material as illustrated in Figure 1. Ruby is one of the hardest known materials. Since the elastic modulus of ruby ball is very high, the second term on the right hand side of the Equation 3 is negligible:

$$\frac{1}{E^*} = \frac{1 - \nu_1^2}{E_1} \tag{5}$$

The Poisson's ratio for incompressible materials is 0.5, and in this laboratory work we assume all the sample materials to be incompressible.

To calculate the Young's modulus of the sample material, this experiment involves measuring the force by using a force sensor and recording the displacement by controlled movement of a precision stage that holds the sample. Inserting the measured values to Equation 2 yields the Young's modulus of the elastic sample material.

Observation of the stress relaxation phenomena will be conducted by measuring the force several times with certain delay in between measurement for the same value of indentation.

# 2. Hardware and Software

### 2.1. Hardware overview

Figure 4 and 5 show the setup diagram for this laboratory exercise. The material sample to be characterized is mounted on a sample holder. The force sensor is attached at fixed position above the sample. The sample holder is attached to a micro-translation stage so that it can move vertically (Z-axis) in order to indent the sample by the tip of force sensor. The micro-translation stage is attached to a manual stage (XY-axis) via aluminum adapter, thus the sample can be moved laterally in XY-

<sup>&</sup>lt;sup>2</sup> Adapted from: <u>https://en.wikipedia.org/wiki/Poisson%27s\_ratio</u>

direction for fine alignment relative to the tip of force sensor. The force sensor measures the force exerted by indentation of the material. Output signal of force sensor is amplified by an amplifier to be in the same range as input voltage range of the DAQ (Data Acquisition device). Amplified signal is then digitized by a DAQ, and digitized signal is read by a PC. A motor controller controls the movement of the micro-translation stage according to the commands sent from the PC to the motor controller.

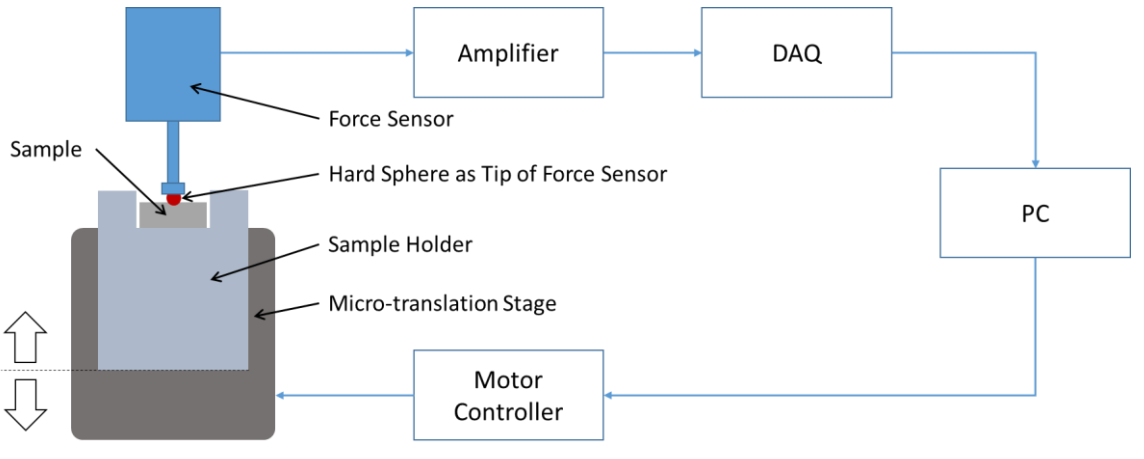

Sample Holder can be moved up or down by Micro-translation Stage.

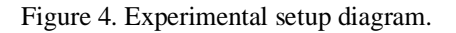

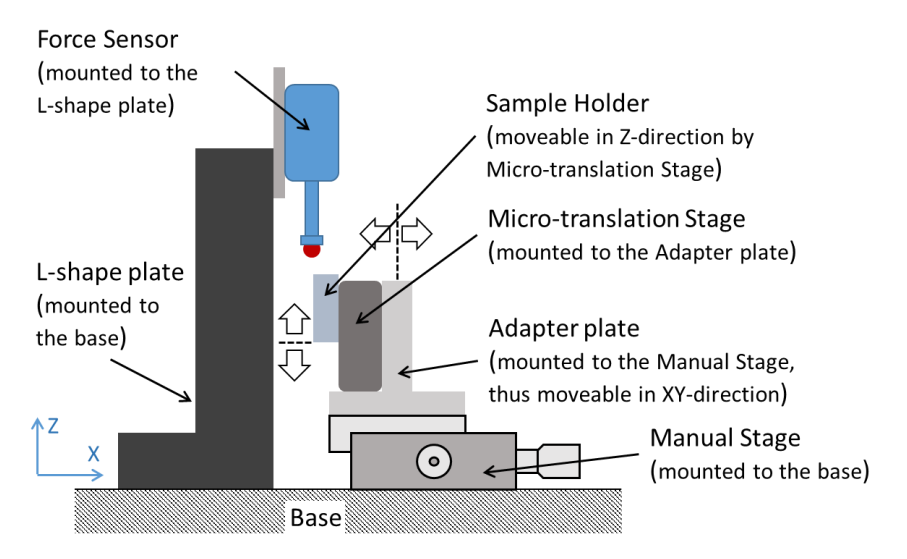

Figure 5. Experimental setup diagram, side view.

Short description of the hardware is provided in the following.

#### 1. Motorized Micro-translation Stage (Z-axis), M-112.1DG (Physik Instrumente)

The micro-translation stage has translation range up to 25 mm with minimum 0.05  $\mu$ m incremental motion and maximum motion velocity of 1.5 mm/s. It has integrated rotary encoder as the position sensor. It has a load capacity of 20 N and is able to withstand up to 10 N lateral force. In this laboratory exercise setup the micro-translation stage is placed vertically, thus the force exerted by the measurement system (sample holder, sample, and force sensor) must be lower than the maximum lateral force. We will call this as "micro-translation stage" or simply as "stage".

Detailed specification can be found in "Technical Data" section of "<u>Motorized Micro-translation</u> <u>Stage - M110 Precision Positioning Stage.pdf</u>".

2. Motor Controller, C-863 (*Physik Instrumente*)

The controller is used to control the motion of the micro-translation stage based on commands sent from the PC, e.g. move the stage to certain position, set the speed, get the current position of the stage, etc. The controller communicates with PC via USB or RS-232.

Detailed specification can be found in "<u>Specifications</u>" section of "Motor Controller - <u>PI\_Datasheet\_C-863\_20150120.pdf</u>".

3. Manual Stage (XY-axis), M-460A-XY (Newport)

The manual stage is used for fine alignment of sample holder in lateral direction (XY-axis). The two adjustment screws can be turned to move the sample holder in X and Y directions.

4. Low Range Force Sensor, FSB 101 (tei technologies)

The sensor is a resistivity based load cell, having a measurement range from 0 g to 50 g with 0.05 g resolution (see Note). This force sensor has a Wheatstone bridge, and it must be connected to excitation voltage source (2 connectors for supply voltage and ground). The sensor output is a differential voltage (2 connectors).

Note: the force is expressed in grams, or specifically gram-force, which is equivalent to a mass of one gram multiplied by the standard acceleration due to gravity on Earth (9.80665  $m/s^2$ ).

Detailed specification can be found in "ForceSensor\_FSB101.pdf".

5. Analogue Strain Gauge Amplifier, AMP 320 (efe sensor)

The amplifier has two functions: (1) to supply the excitation voltage to the force sensor, and (2) to amplify the signal from the force sensor to be in the same range as the DAQ input. It has internal switches to adjust the required amplification, level of excitation voltage, as well as type of output (e.g. voltage or current, and its range).

Detailed specification can be found in "Amplifier\_AMP320\_ENGLISH.pdf".

6. Data Acquisition (DAQ) device, USB6003 (National Instrument)

The DAQ has digital input/output and analogue input/output. For this laboratory exercise, digital input will be used to read the signal from the sensor after amplification. This DAQ has internal ADC (analogue to digital converter) to convert analog input into digital data, thus the digital device (e.g. PC) can read the data. Maximum sample rate is 100 kS/s (kilo-samples per second), i.e. the DAQ is able to read and convert the analogue input 100000 times in 1 second, or every 10  $\mu$ s. The ADC has 16-bit resolution, thus if the input range is set to -10V to +10V, it is able to detect the voltage change as small as:

$$\frac{(\text{Max Input Range}) - (\text{Min Input Range})}{2^{(\text{ADC bit resolution})} - 1} = \frac{(+10 \text{ V}) - (-10 \text{ V})}{2^{16} - 1} \approx 0.305 \text{ mV}$$

The DAQ communicates with PC via USB.

Detailed specification can be found in "Analog Input" section of "<u>DAQ - NI USB-6003</u> <u>Specifications.pdf</u>".

7. PC

The PC runs MATLAB to perform reading from DAQ and send command to Motor Controller.

#### 2.2. Force sensor calibration

Since this laboratory exercise requires a ruby ball to be attached at the force sensor tip, the sensor has to be calibrated to account for the added mass. This calibration was done by attaching various reference masses to the tip, and observing the amplified sensor output for each. The calibration result is shown in Figure 6, and the linear fit function to convert from *voltage* of amplified sensor output to *gram* (or *gram-force*) of exerted force is:

$$F = A \cdot v + B \tag{6}$$

*F* is exerted force, in gram.

v is amplified sensor output, in Volt.

$$A = 6.0744 \text{ g/V}$$

$$B = 0.0102 \text{ g}$$

Increasing F value (positive) represent the case where the force sensor is pushed, and decreasing F value (negative) represent the case where the force sensor is pulled.

When calculating forces in the laboratory exercise, use the calibration values given above.

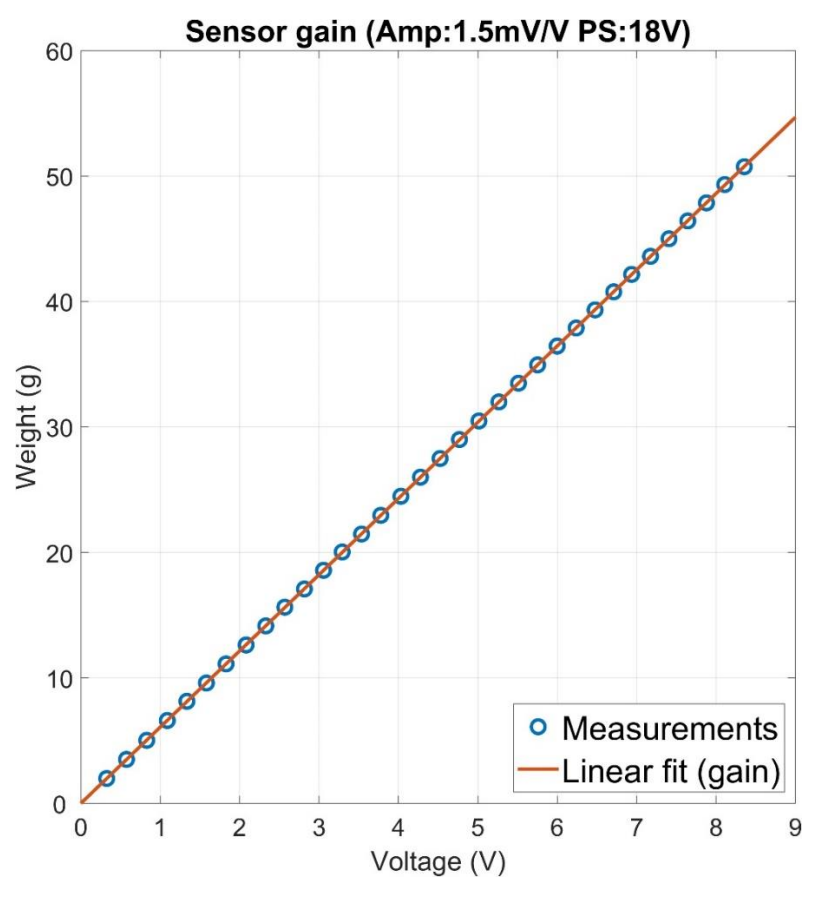

Figure 6. Sensor calibration result.

### 2.3. System capability

From the hardware's specification, we can estimate the system capability in terms of *range* and *resolution* of force, and range of indentation depth. *Range* represents the span of value (minimum to maximum) of a parameter, and *resolution* represents smallest change in value of a parameter.

<u>Range of force</u>: From the specification of the force sensor, the range of force is 0 g to 50 g for both direction (thus actually -50 g to +50 g). Let's estimate whether our system is able to detect such range.

In the laboratory exercise we will only use push force, i.e. the force range is 0 g to 50 g. By using the sensor calibration result, we can estimate the range of expected amplified sensor output, and shown in the following. Therefore, we can set the DAQ input range to +/-10 V.

|                         | Minimum | Maximum |
|-------------------------|---------|---------|
| Push force              | 0 g     | 50 g    |
| Amplified sensor output | 0.01 V  | 8.2 V   |

1

<u>Resolution of force</u>: From the specification of the force sensor, the resolution of force is 0.05 g; which represents the smallest force change detectable by the force sensor. Let's estimate whether our system is able to detect such smallest exerted force change.

In our setup, we need to ensure that the DAQ is able to detect the voltage change <u>smaller than</u> the smallest change in amplified sensor output (due to smallest change in exerted force). We can consider the case where a force  $F_1$  is first exerted on the sensor, and then a force  $F_2 = F_1 + \Delta F$ , with  $\Delta F$  equivalent to sensor resolution.

$$F_{I}: \qquad F_{1} = A \cdot v_{1} + B$$

$$F_{2}: \quad F_{1} + \Delta F = A \cdot v_{2} + B$$
Force different: 
$$\Delta F = A \cdot (v_{2} - v_{1})$$

So the change of 0.05 g in force value ( $\Delta F$ ) is equivalent to change of 13.9 mV in amplified sensor output ( $v_2 - v_1 = 0.05$  g / (3.5949 g/V)). Since smallest signal change that is detectable by the DAQ is about 0.3 mV, our system will be able to detect the force change of 0.05 g.

<u>Range of indentation depth</u>: Once the material sample has been brought into contact with the force sensor tip, we estimate the maximum allowable indentation depth to avoid exceeding the force sensor range.

We can use the Hertzian theory to estimate the maximum indentation depth for a given maximum force.

$$d_{max} = \left(\frac{3}{4} \frac{F_{max}}{E^* R^{1/2}}\right)^{2/3}$$

Therefore, the maximum indentation depth is depend on the material properties. For rubber with Young's modulus of 1 MPa and Poisson's ratio of 0.50, its effective Young's modulus is 1.33 MPa and the maximum indentation depth can be made before exerting force more than 25 g to the force sensor is:

$$d_{max} = \left(\frac{3}{4} \frac{25 \ g \ \times \frac{1}{1000} \frac{g}{kg} \ \times 9.80665 \ m/s^2}{1.33 \times 10^6 \ Pa \ \times \ (3 \ mm \ \times \frac{1}{1000} \frac{m}{mm})^{1/2}}\right)^{2/3} = 233.46 \ \mu m$$

Softer material (small Young's modulus) has larger maximum indentation depth, while harder material (larger Young's modulus) has smaller maximum indentation depth.

#### 2.4. Software

The hardware-software interfacing diagram is shown in Figure 7. MATLAB will be used as main user interface. PI-863.dll (dynamic-link library) contains functions to interact with the micro-translation stage, and Data Acquisition Toolbox will be used to interact with the DAQ device.

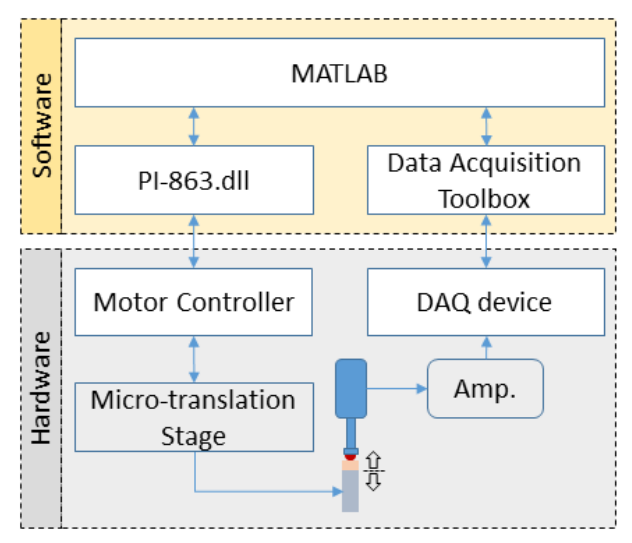

Figure 7. Hardware-software interfacing diagram.

#### Interfacing with micro-translation stage via motor controller:

PI-863.dll library provides the functions to connect to the stage, get the position of the stage, set properties of stage (e.g. name, velocity, displacement range, etc.), and various motion commands. The steps to **initialize** the micro-translation stage is as the following.

1. Load the PI-863.dll into MATLAB workspace, hence we can call the functions within PI-863.dll library from MATLAB.

lib PI = NET.addAssembly('C:\Users\MNRLab\Desktop\STUDENTS\lib\PI-863.dll');

2. Call PI-863 function to connect to the stage, the function will search for any connected stage(s) to the PC. Once found then assign the name to the stage.

PI.PI\_C863.Connect % Search and connect
PI.PI C863.AssignStage('X', 'M-112.1DG', 1) % Assign the name of 'X'

3. Reference the stage to at least one of its translation range limits. *Negative Limit* represent the minimum range, e.g. position 0 mm, and *Positive Limit* represent the maximum range, e.g. 25 mm for M-112.1DG Stage.

```
PI.PI_C863.GotoNegativeLimitSwitch('X'); % Ask Stage `X' to go to its Negative
Limit
```

PI.PI C863.WaitReferencing('X');

The following are examples on how to use various motion commands, please refer to the "Appendix 1" for the detail description of each commands.

1. Set motion velocity.

PI.PI C863.SetVelocity('X', 1.0); % Set velocity to 1.0 mm/s

2. Move the stage to absolute position.

PI.PI C863.Move('X',10.00); % Move to position 10 mm

3. Move the stage by a relative displacement.

PI.PI C863.MoveRelative('X',0.2); % This will move the stage by 0.20 mm

Note that the commands is **non-blocking**, in which the next command will be executed even though the previous command is not completed yet (i.e. still running in the background). For example if we run the script containing these commands:

PI.PI\_C863.Move('X',15.00); PI.PI C863.GetPosition('X') % Display the current position

GetPosition() command will be executed immediately after Move() command even though the stage has not reach the position 15 mm. Therefore, in this case GetPosition() command will return the current position of the stage, which may not be the final target.

```
start_pos = PI.PI_C863.GetPosition('X'); % Get start position
PI.PI_C863.SetVelocity('X', 0.75); % Set velocity to 0.75 mm/s
PI.PI_C863.Move('X',15.00); % Move to new position
WaitMillisecond(((15.00-start_pos)/0.75)*1000); % Wait (in millisecond)
PI.PI_C863.GetPosition('X') % Display the new position
```

Note that MATLAB function pause() can only create delay with resolution of 1 second, so we use WaitMillisecond() which has milli-second resolution.

#### Interfacing with DAQ device:

MATLAB Data Acquisition Toolbox provides various functions to work with DAQ device. In this laboratory exercise, we need to know how to connect to DAQ device, how to configure input channel, and how to perform data acquisition. Please refer to "Appendix 1" for the detail description of each commands.

1. Connect and configure the DAQ device.

MATLAB configure and control the DAQ device using a *session* object, so we need to create a session.

s = daq.createSession('ni'); % Create session object

Use the following command to get the device ID.

devices = daq.getDevices; % Get the info of connected device devID = devices.ID; % Get the ID of connected device

Add measurement channel. In this laboratory setup, the output of the amplifier (SGA/A) is connected to Analog Input 0 as differential voltage input.

channelInput = 0; % Analog Input 0
addAnalogInputChannel(s, devID, channelInput, 'Voltage'); % As voltage
measurement

Now we can set the measurement setting, e.g. sampling rate and acquisition duration.

s.Rate = 100000; % Set sampling rate to 100 kS/s (maximum for USB6003)
s.DurationInSeconds = 10; % In second

2. Read sensor value.

curr reading = inputSingleScan(s);

3. Perform continuous data acquisition.

We can perform data acquisition either in the *foreground* (as blocking command) or in the *background* (as non-blocking command). In this laboratory instruction, we will not discuss the continuous data acquisition in the background since require usage of *events* and *listeners*. However, we will provide you with the script to perform continuous background acquisition during the laboratory exercise.

Continuous data acquisition in the foreground can be performed using the following command.

data = startForeground(s); % Start foreground acquisition

startForeground(s) command will run for a specified duration as set in s.DurationInSeconds and at specified sampling rate as set in s.Rate. For example, if we set the duration as 5 second and sampling rate as 100000 (i.e. 100 kS/s), then the data will contain 500000 data. The next command will not be executed (blocked) until startForeground(s) has completed.

### 3. Measurement Methods

Obtaining the force-displacement curve (in this case, displacement is indentation of material sample) can be performed in various ways. In this laboratory exercise, we will use the following methods.

### **3.1. Continuous Motion**

In this method, once the material sample has been brought into contact with the tip of the sensor, the continuous motion of sample against force sensor starts at a constant velocity, and we are interested in reading the force values at specific intervals. In other words, we are looking for relationship between indentation (stage absolute position) and applied stress (force value). We designed a simulator where you can find the relationship between indentation and force values for three materials EcoFlex, PDMS, and EVA. To plot the data, you need to utilize a timer which estimates the stage absolute position based on known velocity and elapsed time. The method is illustrated in Figure 8. Termination condition is set based on maximum indentation or maximum force.

In real setup, we can read current stage position and force values using provided commands.

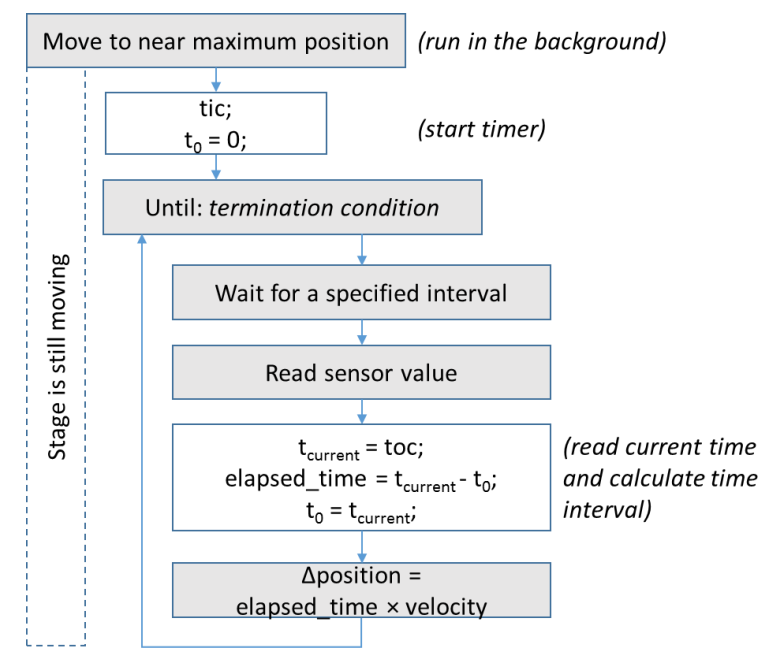

Figure 8. Continuous motion method.

### **3.2. Steps Motion**

To observe stress relaxation, we need to keep material under constant stress for a while. Once the material sample has been brought into contact with the tip of the sensor, the measurement will start. The stage moving step by step and force recording takes place at each step with specified interval until termination condition is met. Termination condition could be based on either final position or maximum force value.

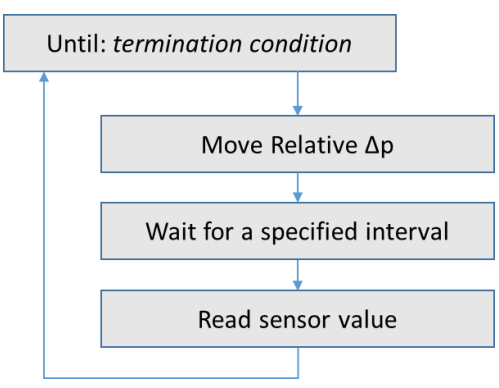

Figure 9. Steps motion method.

## **Pre-assignment**

Answer the following questions and submit before the pre-assignment deadline.

- 1. Find from literature the value of Young's modulus and Poisson's ratio for the materials: Rubber, PDMS, PMMA, and Ruby ball.
- 2. Describe the stress relaxation phenomenon in terms of force and indentation.
- 3. Explain general working principle of resistivity-based load cell.
- 4. The force sensor FSB 101 is internally arranged in form of Wheatstone bridge, what is the proper DAQ input mode: DIFF (differential) or SRE (single reference ended)?
- 5. Modify the MATLAB script to implement one simulator and two measurement scripts.
  - a. Simulator\_Continuous motion; (filename: Script\_Simulator\_Continuous.m)
  - b. Continuous motion; (filename: Script\_Continuous.m)
  - c. Steps motion (filename: Script Steps.m).

(Please use the template script provided on the MyCourses page, under "Materials" section  $\rightarrow$  "Micro-force measurement"). Note: please refer to section 3 (Measurements) of this lab book, and follow the instructions stated in MATLAB scripts to modify the code.

6. Plot force curves for EcoFlex, PDMS, and EVA utilizing Continuous motion simulator (filename: <u>Script\_Simulator\_Continuous.m</u>)

**Hint!** In simulator script (filename: <u>Script\_Simulator\_Continuous.m</u>) once you utilize a timer to estimate the stage position, you will get force curve against displacement. If the timer utilized in a correct way you must get a curve similar to Figure 10 <u>for PDMS</u>.

Please note you suppose to get different plots for three samples, based on the choice you will make for material in prompt window.

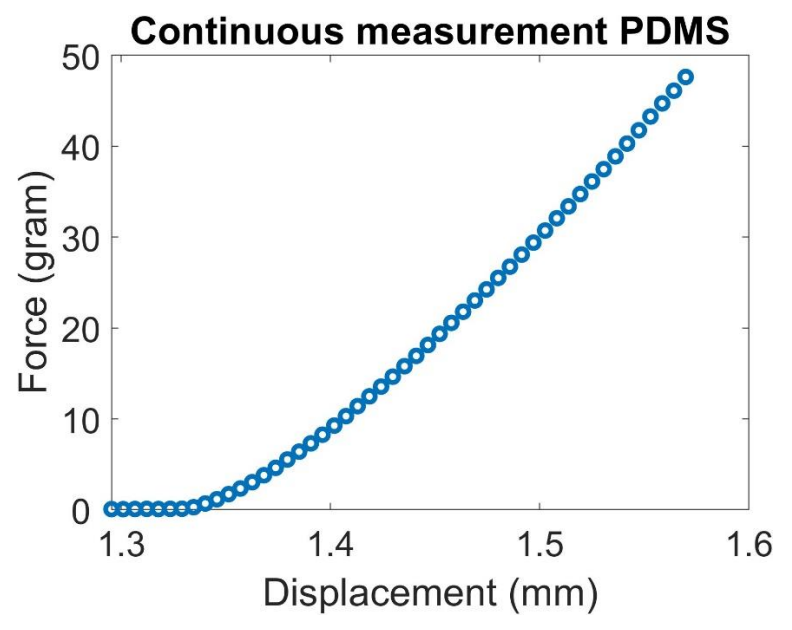

Figure 10. Force curve for PDMS material (simulation results).

### Hands on Exercise

Prepare your scripts as instructed in Pre-Assignment!

Experiment 1: Familiarize with the instruments and commands

In order to avoid the sample holder accidentally hitting the sensor tip, move the sample holder away horizontally.

#### Part 1: Familiarize with the stage commands

1. Load the library and connect to the stage.

```
% Load the library
lib_PI = NET.addAssembly('C:\Users\MNRLab\Desktop\STUDENTS\lib\PI-863.dll');
```

```
% Connect and assign the name for stage
PI.PI_C863.Connect
PI.PI_C863.AssignStage('X', 'M-112.1DG', 1)
```

#### 2. Reference the stage.

```
% Reference the stage to negative limit
PI.PI_C863.GotoNegativeLimitSwitch('X');
PI.PI_C863.WaitReferencing('X');
```

3. Play around with these functions to understand their behavior.

```
% Set velocity to 0.1 mm/s (maximum is 1.5 mm/s)
PI.PI_C863.SetVelocity('X', 0.1);
PI.PI_C863.GetPosition('X')
PI.PI_C863.MoveRelative('X',0.5);
PI.PI_C863.Move('X',10.0);
```

#### Part 2: Familiarize with the data acquisition commands

#### 1. Configure the DAQ

```
devices = daq.getDevices; % Get the list of available devices
% Set the properties of DAQ device
devID = devices.ID; % Get the device ID
channelInput = 0; % Which channel input the sensor is connected to
samplingRate = 100000;% Valid range from 0.1 to 100000.0 scans/sec
```

```
% Create session and assign input
s = daq.createSession('ni');
addAnalogInputChannel(s, devID, channelInput, 'Voltage'); % Set as voltage
measurement
s.Rate = samplingRate;
```

% Set acquisition duration
s.DurationInSeconds = 10; % In second

#### 2. Read measurement data

```
% Read sensor value
curr_reading = inputSingleScan(s);
```

% Read measurement data for a specified duration as set in DurationInSeconds
[data,time] = s.startForeground; % This is a blocking command

#### Preparation: Before executing your measurement script

You will need to repeat this **Preparation** task before performing Experiment 2, 3, and 4.

- 1. Move the sample holder away horizontally.
- 2. Attach sample to the sample holder.
- 3. Move back the sample holder such that the sensor tip is around the center of sample top surface. Do not let sensor tip touch the sample yet! (If necessary, move down the sample holder by sending Move() or MoveRelative() command to the stage).
- 4. Read the sensor output value, record this value (let's call this *initial value*).
- 5. To determine the start position we need to find the point at which the sample comes in to contact with the sensor tip. We can conclude that the sample has touch the sensor tip if the sensor output value is changed, e.g. by 0.3V. We can gradually move the sample holder using the following steps.
  - a. Move the sample holder up by sending Move () or MoveRelative () command to the stage.
  - b. Read the sensor output value, use inputSingleScan(s) command.
  - c. Check the different between current sensor output value and *initial value*: if the different is less than 0.3V then repeat from step 5.a, if not then stop and read the stage position.

Experiment 2: Measure the force-displacement curve using the method of continuous motion

- 1. Do **Preparation** step.
- 2. Execute your "<u>Script Continuous.m</u>" to automate the measurement (Note: consider the sensor force range!).
- 3. Save the measurement data.

Experiment 3: Measure the force-displacement curve using the method of steps motion

- 1. Do **Preparation** step.
- 2. Execute your "<u>Script Steps.m</u>" to automate the measurement (Note: consider the sensor force range!).
- 3. Save the measurement data.
- 4. Now, modify your "<u>Script\_Steps.m</u>" to read the sensor value multiple time with certain delay between readings. Repeat step 1-3.

**Experiment 4**: Measure the force-displacement curve using the method of steps motion with continuous sensor reading

- 1. Instructors will provide the script.
- 2. Do Preparation step.
- 3. Execute the provided script and observe the result plot. Does it look like what you expected?
- 4. Save the measurement data.

# **Final Report**

- 1. Explain shortly what you have performed in the Lab.
- 2. Plot the force-displacement curve for all your experiment results.
- 3. Calculate the modulus of elasticity (Young's modulus) of each material sample from experiment results.
- 4. Compare your calculated Young's modulus results with literature. Is the derived value in range of existing data?
- 5. Explain the result of Experiment 4 based on stress relaxation concept.

# **Appendix 1**

Some useful PI-863 commands.

#### PI.PI C863.Connect

Connect to the PI motion controller. This should be called before any operation.

#### PI.PI C863.AssignStage (deviceName, model, deviceNumber)

Assign a stage to the system, and give it a friendly name. The range of motion can be later changed using SetRange().

Remark: You can find the model of the stages on the hardware. If you are not sure which stage is connected to which axis, you can check it with the PIMikroMove software.

| deviceName   | The name that you would like to refer in your code, e.g. X, Y, |
|--------------|----------------------------------------------------------------|
|              | Gripper, etc                                                   |
| model        | Model of the stage, e.g. M-404.8PD, M-111.1DG, M-122.2DD.      |
| deviceNumber | The deviceNumber of the controller, starting from 1, 2, 3, 4,  |
|              |                                                                |

PI.PI C863.GotoNegativeLimitSwitch (deviceName)

Go to the negative limit switch. Note: this is the hardware limit, not the software limit. The operation will also reset the valid motion range. This operation is necessary before any Move command is used.

deviceName Name of the axis

PI.PI C863.WaitReferencing (deviceName)

Wait a referencing command, e.g. GotoReference, GotoNegativeLimitSwitch, GotoPositiveLimitSwitch to finish deviceName Name of the axis

- PI.PI\_C863.SetVelocity (deviceName, v)
   Set the velocity of the axis
- PI.PI\_C863.GetPosition (deviceName) Get the position of the axis deviceName Name of the axis

PI.PI\_C863.Move (deviceName, v) Move the stage to an absolute position deviceName Name of the stage v Target position

PI.PI C863.MoveRelative (deviceName, v)

Move a stage to the target position related to its current position. Return 0 if success, 1 if out of range. deviceName Name of the stage

| de vicenalile | Name of the stage                                         |
|---------------|-----------------------------------------------------------|
| V             | Target position related to current position for the stage |

Some useful Data Acquisition Toolbox commands.

```
dag.createSession(vendor)
```

Create data acquisition session for specific vendor hardware, return a session object. Create one session per vendor and configure the properties accordingly (e.g. add channel, set sampling rate, etc).

Some useful session's properties:

| Rate              | Specify the device's sampling rate, in scans per second. |
|-------------------|----------------------------------------------------------|
| IsContinuous      | Specify if operation continues until manually stopped.   |
| DurationInSeconds | Specify duration of acquisition.                         |

addAnalogInputChannel(s,deviceID,channelID,measurementType)

Add analog input channel to the specified session.

| S               | Session object.                                  |  |  |  |  |  |
|-----------------|--------------------------------------------------|--|--|--|--|--|
| deviceID        | Device ID as defined by the device vendor. Use   |  |  |  |  |  |
|                 | daq.getDevices to obtain the Device ID.          |  |  |  |  |  |
| channelID       | Location of the channel on the device.           |  |  |  |  |  |
| measurementType | Vendor-defined measurement type (e.g. 'Voltage', |  |  |  |  |  |
|                 | 'Current', 'Accelerometer', etc).                |  |  |  |  |  |

#### inputSingleScan(s)

Acquire single scan from all input channels in the session. s Session object.

#### startForeground(s)

Starts operations of the session object and block MATLAB command line and other code until the session operation is completed.

s Session object.

### startBackground(s)

Starts the operation of the session object without blocking MATLAB command line and other code.

S

Session object.

### **Appendix 2: Linear Regression**

Linear regression is an approach for modeling the relationship between a dependent, or response, variable *y* and one or more explanatory independent, or predictor, variables *X* (consist of  $x_1, x_2, ..., x_n$ ). If only one independent variable is considered, the relation is

$$y(x) = p_1 \cdot x + p_2$$

where  $p_1$  is the slope, and  $p_2$  is the y-intercept.

We can use the MATLAB function of polyfit(x, y, n) (polynomial curve fitting) to perform linear regression by supplying independent variable *x*, dependent variable *y*, and setting *n* (polynomial order) to 1, i.e. linear. The following provides an illustration on how to use polyfit() function to perform linear regression.

| Consider | that you | have se | et of data | as in the | following | table. |
|----------|----------|---------|------------|-----------|-----------|--------|
|          | 2        |         |            |           |           |        |

| <i>x</i> : | 0.00  | 0.25  | 0.50  | 0.75 | 1.00 | 1.25 | 1.50 | 1.75 | 2.00 |
|------------|-------|-------|-------|------|------|------|------|------|------|
| <i>y</i> : | -2.71 | -1.29 | -0.34 | 0.29 | 2.35 | 3.68 | 4.68 | 6.01 | 7.24 |

First, assign the data into MATLAB variable, e.g.  $\times$  and  $\vee$ .

```
>> x = [0.00, 0.25, 0.50, 0.75, 1.00, 1.25, 1.50, 1.75, 2.00];
>> y = [-2.71, -1.29, -0.34, 0.29, 2.35, 3.68, 4.68, 6.01, 7.24];
```

```
Use polyfit to model y as linear function of x, the polyfit returns coefficients of p_1 and p_2.
>> p = polyfit(x,y,1)
```

p =

5.0087 -2.7964

Fitted function can be calculated as:

```
>> yfit = p(1)*x + p(2);
```

Plot the results; use circle mark to represent original data and line to represent fitted data.

```
>> plot(x,y,'o'); % Plot original data using circle mark
>> hold on; % Next plot will be plotted on previous window, not by creating
new window
>> plot(x,yfit); % Plot fitted function, default mark is line
>> hold off; % Stop "hold on"
>> xlabel('x'); ylabel('y'); % Label the axis
```

The plot result should look like this:

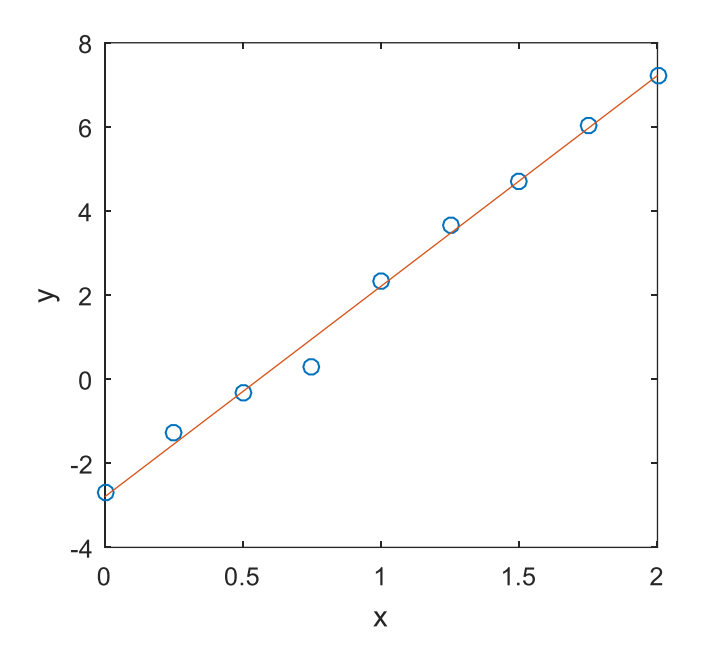

In the case of modelling the force F and the indentation depth d in the Hertzian theory,

$$F = \frac{4}{3} E^* R^{\frac{1}{2}} d^{\frac{3}{2}}$$

Even though the relationship of *F* and *d* is not linear, we can instead model the relationship between *F* and  $d^{\frac{3}{2}}$  which is linear.

$$F = \left(\frac{4}{3} E^* R^{\frac{1}{2}}\right) \cdot \left(d^{\frac{3}{2}}\right) = (slope) \cdot \left(d^{\frac{3}{2}}\right)$$

Once the relationship between F and  $d^{\frac{3}{2}}$  has been modelled by using linear regression to obtain  $p_1$  (slope) and  $p_2$  (y-intercept), we can calculate effective elastic moduli as the following.

$$E^* = p_1 \cdot \frac{3}{4} \frac{1}{R^{\frac{1}{2}}}$$